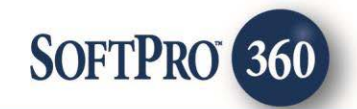

# Security Title User Guide (v1.3)

60

How to Create or Void a CPL and Jacket | November 27, 2017

4800 Falls of Neuse Road, Suite 400 | Raleigh, NC 27609 p (800) 848–0143 | f (919) 755–8350 | <u>www.softprocorp.com</u>

# **Copyright and Licensing Information**

Copyright © 1987–2017 by SoftPro, Raleigh, North Carolina.

No part of this publication may be reproduced in any form without prior written permission of SoftPro. For additional information, contact SoftPro, 4800 Falls of Neuse Road, Raleigh, NC 27609, or contact your authorized dealer.

Microsoft, Windows, and MS–DOS are registered trademarks of Microsoft Corporation in the United States and/or other countries. WordPerfect is a registered trademark of Corel Corporation. Crystal Reports is a registered trademark of SAP AG. HP LaserJet is a registered trademark of Hewlett Packard Development Company, L.P. GreatDocs is a registered trademark of Harland Financial Solutions Incorporated. RealEC Technologies, Inc. is majority owned by Lender Processing Services. All other brand and product names are trademarks or registered trademarks of their respective companies.

#### IMPORTANT NOTICE - READ CAREFULLY

Use of this software and related materials is provided under the terms of the SoftPro Software License Agreement. By accepting the License, you acknowledge that the materials and programs furnished are the exclusive property of SoftPro. You do not become the owner of the program, but have the right to use it only as outlined in the SoftPro Software License Agreement.

All SoftPro software products are designed to ASSIST in maintaining data and/or producing documents and reports based upon information provided by the user and logic, rules, and principles that are incorporated within the program(s). Accordingly, the documents and/or reports produced may or may not be valid, adequate, or sufficient under various circumstances at the time of production. UNDER NO CIRCUMSTANCES SHOULD ANY DOCUMENTS AND/OR REPORTS PRODUCED BE USED FOR ANY PURPOSE UNTIL THEY HAVE BEEN REVIEWED FOR VALIDITY, ADEQUACY AND SUFFICIENCY, AND REVISED WHERE APPROPRIATE, BY A COMPETENT PROFESSIONAL.

# **Table of Contents**

| Introduction                           | 5  |
|----------------------------------------|----|
| Benefits/Features                      | 5  |
| Closing Protection Letter (CPL)        | 5  |
| Policy Jackets                         | 5  |
| Launching Security Title               | 6  |
| Access from the 360 Services Menu      | 6  |
| Select a ProForm Order for Your Search | 7  |
| Welcome Screen                         | 7  |
| Logging into the Integration           | 8  |
| Agent Selection                        | 9  |
| Submitting a CPL Request               | 10 |
| Title Services Screen                  | 10 |
| Available Products                     | 12 |
| Adding Property Information            | 12 |
| Adding CPL Information                 | 14 |
| Adding Lender Information              | 15 |
| Adding a new Lender                    | 19 |
| Adding Buyer Information               | 23 |
| Adding Seller Information              | 24 |
| Reviewing the Requested CPL            | 25 |
| Voiding a CPL                          | 26 |
| Submitting a Jacket Request            | 30 |
| Transaction Information                | 31 |
| Jacket Selection                       | 32 |
| Over Limit Authorization               |    |
| Lender Jacket Information              | 37 |
| Loan Endorsements                      |    |
| Owner Jacket Information               |    |
| Owners Endorsements                    | 40 |
| Commitment Jacket Information          | 40 |
| Reviewing the Requested Policy Jacket  | 42 |
| Voiding a Policy Jacket                | 44 |
| eReport the file to eSC                | 48 |

# Introduction

The Security Title integration with SoftPro 360 will allow you to seamlessly order Security Title products within ProForm. In this version, SoftPro 360 will be able to create a Security Title file corresponding to your ProForm Order and enable you to order CPLs and Policy Jacket through Security Title as well as void those that you've created through the Order without leaving your SoftPro workspace, helping to facilitate a more efficient workflow by reducing or eliminating the duplication of data.

### **Benefits/Features**

Users will be able to perform the following:

#### Closing Protection Letter (CPL)

- Request a CPL through Security Title directly from your Order.
- View the contents of a CPL.
- Copy the contents of a CPL to your clipboard.
- Accept and attach a CPL to your Order.
- Void a CPL created from your Order.

#### Policy Jackets

- Request a Policy Jacket through Security Title directly from your Order.
- View the contents of a Jacket.
- Accept and attach a Policy Jacket to your Order.
- Void a Policy Jacket created from your Order.
- Edit a Policy Jacket created from your Order.

# Launching Security Title

#### Access from the 360 Services Menu

From the **360 - Services Menu**, double-click **Security Title- eSecurityConnect** located under the **Underwriter Services** folder. This will open the **Order Linking** screen:

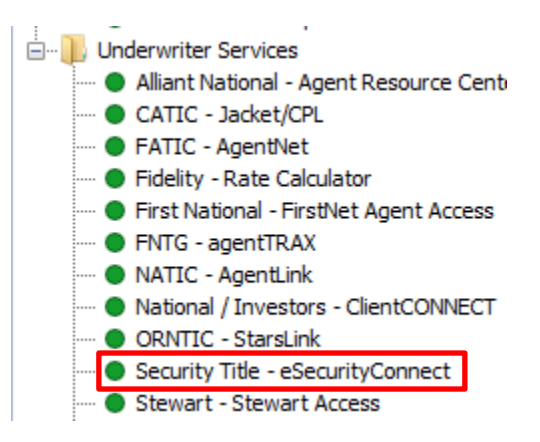

### Select a ProForm Order for Your Search

From the **Order Linking** screen, you can specify the Order whose contacts you want to search:

| Order Linking            |
|--------------------------|
| Oran Order Numbers       |
| Open Order Numbers:      |
| 2015110004<br>2016020011 |
| 2016050018               |
|                          |
|                          |
| Selected Order Number:   |
| 2016050018               |
| OK Cancel                |

- All the Orders that are currently opened in your 360 session will be listed in the Open Order Numbers pane. The Selected Order Number field will automatically populate with the currently active ProForm Order.
- You may **select an Order** from the list which will **automatically display** in the **Selected Order Number** field or you can manually enter the desired Order number.
- Click **OK** to navigate to the **Welcome screen**.

#### Welcome Screen

The **Welcome** screen provides a summary of the product & Security Title's contact information:

| 🥹 Security Title - 2017010003                                                                                                    |                                                                         | x                                                    |
|----------------------------------------------------------------------------------------------------|-------------------------------------------------------------------------|------------------------------------------------------|
| Welcome                                                                                                    | F                                                                       | SECURITY TITLE<br>GUARANTEE CORPORATION OF BALTIMORE |
| Welcome to eSecurityConnect, Securand reporting program. For assistant<br>and services, please contact:<br>The Security Title Guarantee Corpora<br>Six South Calvert Street<br>Baltimore, Maryland 21202<br>Phone: 800-669-6063<br>Fax: 410-727-3252<br>www.esecuritytitle.com | rity Title's on-line jac<br>ce or for more inforr<br>ation of Baltimore | ket and CPL production<br>nation about our company   |
|                                                                                                    |                                                                         |                                                      |
| ✓ Skip Welcome Page                                                                                                    |                                                                         | Next Cancel                                          |

• Click **Next** to navigate to the **Agent Selection** screen.

## Logging into the Integration

Logging into the Integration requires an Organization ID and a Registered SoftPro 360 user ID. Upon Authentication you will be navigated to Agent Selection screen. You need not enter any credentials manually.

# Agent Selection

The **Agent Selection** screen lists all the Agents authorized by Security Title and those which have the capability to issue a CPL.

| 🥶 Security Title - 2017010003  |              | X                                                    |
|--------------------------------|--------------|------------------------------------------------------|
| Agent Selection                | F            | SECURITY TITLE<br>GUARANTEE CORPORATION OF BALTIMORE |
| Agent Name                     | Agent Number | Agent Address                                        |
| Premium Title Agency, L.L.C.   | 8989745      | 2345, Naguada Street, NY, Johnson Boul               |
| Garyville Title Agency, L.L.C. | 1245896      | 123 Test Street, NC, Falls of Fayettsville           |
|                                |              |                                                      |
|                                |              | Back Next Cancel                                     |

# Submitting a CPL Request

#### **Title Services Screen**

From the **Title Services** screen, you can begin the process of requesting a CPL or Jacket from Security Title:

| Securit        | ty Title - 2017 | 7050001            |               |        |            |                   | x  |
|----------------|-----------------|--------------------|---------------|--------|------------|-------------------|----|
| Title Services |                 |                    |               |        |            | LE                |    |
| Anting         | Deadurat        | Tran               | la sura d     | Amount | Chathur    | Created On        |    |
| Action         | Closing Pr      | Type<br>Buver/Borr | Pratik Mayani | Amount | Voided     | 5/23/2017 1:08 PM |    |
|                | Closing Pr      | bayon bonn         |               |        | Processing | 5/23/2017 1:05 PM |    |
|                |                 |                    |               |        |            |                   |    |
|                |                 |                    |               |        |            |                   |    |
|                |                 |                    |               |        |            |                   |    |
|                |                 |                    |               |        |            |                   |    |
|                |                 |                    |               |        |            |                   |    |
|                |                 |                    |               |        |            |                   |    |
|                |                 |                    |               |        |            |                   |    |
|                |                 |                    |               |        |            |                   |    |
| 🗿 Ac           | ld Product      | Edit               | Void          | Over   | Limit Requ | est eReport       | U) |
|                |                 |                    |               |        |            | Back Clos         | e  |

- The **Title Services** screen displays a table that lists all the CPLs and Policy Jackets that have been generated for an Order along with the following information (column headings) for each CPL or Policy Jackets:
  - Action:
    - Paper Icon<sup>1</sup>: The CPL/Jackets has not been attached to the Order (Status = Ready). Clicking the icon will navigate you to the Review Letter screen where you will be able to complete this action.

- **Red Question Mark**<sup>‡</sup>: The CPL/Jacket request encountered an error and no CPL/Jacket was created. You can hover over the question mark or double-click it to view a description of the error.
- No icon displayed: CPL/Jackets has been voided (Status = Voided) or CPL/Jacket has been attached to the Order (Status = Completed).
- **Product**: The type of product requested from Security Title. The value will be **Closing Protection Letter** or **Policy Jacket**.
- **Type**: The type of CPL that was generated (**Lender, Buyer, or Seller**) or the type of Policy Jacket generated (**Lender, Owner, Other**)
- Insured: The name of the individual or entity covered by the CPL or Jacket.
- Amount:
  - For a Lender CPL, this value is the loan amount.
  - For a Buyer or Seller CPL, this value is the sales price.
  - For a Jacket, the value will be Coverage Amount.
- Status:
  - **Ready:** The CPL or Jacket was generated but has not been attached to the Order.
  - **Completed:** The CPL or Jacket was generated and attached to the Order.
  - **Rejected:** An error occurred with the CPL or Jacket submission.
  - Voided: The CPL or Jacket was canceled/voided.
- **Created On:** Date and time stamp of when the CPL or Jacket was generated.
- To **sort** the data in the table by columns, click on a column heading (except for the **Action** header). Click once to sort in ascending order and again to sort in descending order.
- To **cancel** a CPL, Select the CPL order from Title Services screen and click **Void**. This will void the selected CPL.
- To **cancel** a Jacket, Select the **Policy Jacket** from Title Services screen and click **Void**. This will navigate to Policy Information screen, click on **Void** button in Policy Information screen to void the Jacket.
- To order a CPL or Jacket, click the Add Product button to navigate to the Available Products screen.
- To request for an Over Limit Authorization, click on **Over Limit Request** button and submit.
- To eReport a file, click on eReport button and submit. The eReport button will be active only when we have at least one Policy Jacket created in the queue with status = In Progress/Ready/Completed.

# **Available Products**

| Security Title - 2017010003                                           |                                                             |
|-----------------------------------------------------------------------|-------------------------------------------------------------|
| Available Products                                                    | <b>SECURITY TITLE</b><br>GUARANTEE CORPORATION OF BALTIMORE |
|                                                                       |                                                             |
| Closing Protection Letter<br>Attach a new Closing Protection Letter t | o your ProForm Order.                                       |
| Policy Jacket     Attach a new Policy or Commitment Jac               | :ket to your ProForm Order.                                 |
|                                                                       | Close                                                       |

# Adding Property Information

The Property Information screen shows the Property related information. The Property type and county will be matched to the data in the ProForm Order, if there no match, you can select the desired values from the drop down.

| 🥹 Security Title - Closing I          | Protection Letter - 2017050001                                                               |
|---------------------------------------|----------------------------------------------------------------------------------------------|
| Property Informatic                   | on SECURITY TILLE<br>GUARANTEE CORPORATION OF BALTIMORE                                      |
| Agent Name:<br>Property:<br>Address1: | Absolute Title Agency, L.L.C.<br>101 Thomson Street, Besides Red Bricks Apartment, NY 100( - |
| Address2:<br>County:                  | Besides Red Bricks Apartment New York                                                        |
| City:<br>Selected City:               | New York         State:         NY         Zip:         10000-1000           New York        |
|                                       |                                                                                              |
|                                       | Next Cancel                                                                                  |

- The Agent Information shows the agent supplied and selected as read only text.
- **County** will be populated based on the value entered in ProForm. If no match is found with the Security Title counties, select the desired county from the drop down.
- **Property** drop down will populate the value based on the data entered in ProForm. If no match is found with the Security Title property types, select the desired value from the drop down.
- The **Property address** will be read only text and shows the street address, State and Zip code.
- The Address 1 and Address 2 fields are editable fields.
- **City** will be populated based on the county selection. If no match is found, select the desired city from the drop down.
- Selected City will allow you to type a city name. If you select a city from the city dropdown, selected city will show the city as read only. You can also type the city name in this field by selecting the option "Other" from city drop down.
- The **Property address, Address 1, City, State, County and Zip** details, if available, will be retained from the previously created product under the same order. You will be able to edit the values retained for the specified fields.

### Adding CPL Information

The CPL Information screen allows you to enter information needed to request all CPL types:

| Security Title - Closing Protection Letter - 2017050001                                 |
|-----------------------------------------------------------------------------------------|
| CPL Information                                                                         |
| CPL Type: Lender                                                                        |
| Office Address: AGNJ1305 - Office - 50 A US Highway 9N, Suite 205, Morganville, NJ 0' 🔻 |
| Buyer/Borrower: Pratik Mavani                                                           |
| Approved Attorney: Beress, Viktoria                                                     |
| Closer:                                                                                 |
|                                                                                         |
|                                                                                         |
|                                                                                         |
|                                                                                         |
| Back Next Cancel                                                                        |

- Select the CPL Type from the drop-down options: Lender, Buyer, or Seller.
- The **Office Address** dropdown allows the user to select the office based on the address and office ID.
- The **Buyer/Borrower** field will display the buyer name from your Order. If there are multiple buyers in your Order, then their names will display together in this field. It will also display in the CPL you request. You cannot edit this field.
- Select the **Approved Attorney** from the drop down.
- Select the **Closer** from the Closer list checkboxes. You cannot select more than 2 closers.
- Click **Next** to continue to the following screen:
  - The Lender Information screen if the CPL Type selected is Lender.
  - The **Buyer Information** screen if the **CPL Type** selected is **Buyer**.

• The Seller Information screen if the CPL Type selected is Seller.

#### Adding Lender Information

The Lender Selection screen will appear if your CPL Type is Lender. Based on the Lender entered in the **ProForm Order** the matching lenders will be automatically listed in the Search Results. The default Lender and the **State** entered in the **ProForm Order** will be populated in the Lender Search text box and the **State** dropdown respectively. However if you want to search for a specific lender with Security Title, type the desired lender name in Lender Search text box and select the **State (optional)** from the dropdown and Click Search. Select a Lender from the list and click Next to continue.

| Security Title - Closing Protection Letter - 201 | 7050001                                              |
|--------------------------------------------------|------------------------------------------------------|
| Lender Selection                                 | SECURITY TITLE<br>GUARANTEE CORPORATION OF BALTIMORE |
| Loan: 1                                          | ProForm Lender: Bank of America                      |
| Lender Search: Bank of America                   | State: NY  Search                                    |
| Lender Name                                      |                                                      |
| Bank of America Home Loans                       |                                                      |
| Bank of America, N.A.                            |                                                      |
|                                                  |                                                      |
| Add Lender                                       | Back <u>N</u> ext Cancel                             |

The **Lender Address** screen allows you to select the address available for **selected Lender**. You can select an address from the list and enter other information needed to request a **Lender CPL**.

| • | Security Title - C                                                           | Closing Prot          | tection l | Letter - 2017050001 | -              |               |                            | x |
|---|------------------------------------------------------------------------------|-----------------------|-----------|---------------------|----------------|---------------|----------------------------|---|
|   | Lender Addr                                                                  | ess                   |           |                     |                | CURI          | TYTITI<br>RATION OF BALTIM | E |
|   | Loan Number:                                                                 | 1252525<br>Bank of An | nerica H  | lome Loans          |                |               |                            |   |
|   | Address1                                                                     | Bankoryan             | Addre     | ss2                 | City           | State         | Zip                        |   |
|   | 1295 West Was                                                                | hington               | Suite 1   | 108                 | Tempe          | AZ            | 85281                      |   |
|   | 275 Valencia Av                                                              | enue                  |           |                     | Brea           | CA            | 92823                      |   |
|   | 10850 White Ro                                                               | ock Road              | Suite 1   | 101                 | Rancho Cordova | CA            | 95670                      | - |
|   | 1800 Tapo Can                                                                | yon                   | MSN S     | SV 79               | Simi Valley    | CA            | 93063-6712                 |   |
|   | 400 Countrywid                                                               | e Way                 | MSN-S     | SV22                | Simi Valley    | CA            | 93065                      | - |
|   | Attention:                                                                   | BOFA                  |           |                     |                |               |                            |   |
|   | Lender Clause:                                                               | ISAOA/AT              | IMA       |                     |                | •             |                            |   |
|   | Clause Details: its successors and/or assigns, as their interests may appear |                       |           |                     |                |               |                            |   |
|   | Add Address                                                                  |                       |           |                     | Back           | <u>S</u> ubmi | t Cance                    | 9 |

- The Loan Number field shows the Loan Number in the ProForm Order.
- The Lender Name shows the selected lender as read only text.
- The Address selection grid shows the list of available **addresses** for selected lender.
- The **Attention** field allows you to enter the text.
- The Lender Clause will list the available Lender Clause options in a drop down.

| Lender Clause | Clause Detail                                                        |  |  |
|---------------|----------------------------------------------------------------------|--|--|
| None          | This option is selected by default. No lender clause will display in |  |  |
|               | the CPL.                                                             |  |  |

| ISAOA/ATIMA | "its successors and/or assigns, as their interests may appear"        |
|-------------|-----------------------------------------------------------------------|
| HUD         | "and/or the Secretary of Housing and Urban Development"               |
| VA          | "and/or the Secretary of Veterans Affairs"                            |
| FHA         | "and/or the Federal Housing Administration"                           |
| MEAS        | "and/or the Mortgage Electronic Affair System Inc"                    |
| Other       | Selecting this option allows you to enter any text in this field that |
|             | you want to appear as your lender clause in the letter.               |

- If you select a **Lender clause** from the Lender Clause drop down, shows the clause details in the Text box and is editable.
- Click **Submit** to request a Lender CPL.

In the **Lender Address** screen, click on **Add Address button** if you want to add a new address and don't want to use the address from the available list of addresses for the selected lender.

| 🥌 Security Title - Closi | ng Protection Letter - 2016090002 |
|--------------------------|-----------------------------------|
| Add Lender Add           | Iress                             |
| Loan Number:             | 3445534                           |
| Lender:                  | Bank of America Home Loans        |
| Address:                 | *                                 |
|                          |                                   |
| City:                    | * State: AL • Zip: *              |
| Attention:               |                                   |
| Lender Clause:           | None                              |
| Clause Details:          | A                                 |
|                          |                                   |
|                          |                                   |
|                          | Back Submit Cancel                |

- The Loan Number field shows the Loan Number in the ProForm Order.
- The Lender Name shows the selected lender as read only text.
- The Address field allows to you enter the address.
- The **City** text box allows you to enter the city.
- The **State** drop down you allows you to select a state.
- The **Zip** text box field allows you to enter the Zip code. e.g. (92234-1445) format.
- The Attention, Lender Clause, Clause details will function as described above for Lender Address screen.

| 🥌 Security Title - Closi | ng Protection Letter - 2016090002                            |
|--------------------------|--------------------------------------------------------------|
| Add Lender Add           | Iress SECURITY TITLE<br>GUARANTEE CORPORATION OF BALTIMORE   |
| Loan Number:             | 3445534                                                      |
| Lender:                  | Bank of America Home Loans                                   |
| Address:                 | 9788 South St                                                |
|                          | Suite#380                                                    |
| City:                    | Hoboken State: NJ  Zip: 45523-3333                           |
| Attention:               | BofA                                                         |
| Lender Clause:           | ISAOA/ATIMA                                                  |
| Clause Details:          | its successors and/or assigns, as their interests may appear |
|                          | -                                                            |
|                          |                                                              |
|                          | Back Submit Cancel                                           |

• Click **Submit** to request Lender CPL.

### Adding a new Lender

Adding a new Lender which is not available in Security Title database from SoftPro 360 requires an approval from Security Title. The **Add Lender** screen can be accessed by click **Add Lender button** on Lender Selection Screen.

| 🥹 Security Title - ( | Closing Protection Letter - 2 | 2016090002 | 1.02                              | ×      |
|----------------------|-------------------------------|------------|-----------------------------------|--------|
| Lender Sele          | ction                         | ET)        | SECURITY<br>GUARANTEE CORPORATION | TITLE  |
| Loan:                | 1 •                           | ProForm Le | ender: Bank of America            |        |
| Lender Search:       |                               |            |                                   | Search |
| Lender Name          |                               |            |                                   |        |
| Bank of Americ       | a Home Loans                  |            |                                   |        |
| Bank of Americ       | a Home Loans, N.A.            |            |                                   |        |
| Bank of Americ       | a Mortgage Corporation        |            |                                   |        |
| Bank of Americ       | a, N.A.                       |            |                                   |        |
| Bank of Americ       | a, N.A. c/o PHH Mortgage      |            |                                   |        |
|                      |                               |            |                                   |        |
| Add Lender           |                               |            | Back Next                         | Cancel |

| 🥯 Security Title - Closin | ng Protection Letter - 2017010003                     | 23   |
|---------------------------|-------------------------------------------------------|------|
| Add Lender                | GUARANTEE CORPORATION OF BALL                         | TLE  |
| Loan:                     | Loan Number: 67868                                    |      |
| Lender:                   | WellsFargo Bank Inc                                   |      |
| Address1:                 |                                                       | *    |
| Address2:                 |                                                       |      |
| City:                     | Charolette State: NC - Zip: 45454-5445                |      |
| Attention:                |                                                       |      |
| Lender Clause:            | HUD -                                                 |      |
| Clause Details:           | and/or the Secretary of Housing and Urban Development |      |
|                           |                                                       |      |
|                           | Back Submit Ca                                        | ncel |

- If your Order has multiple loans, the **Loan** field will reference each one by number. The first loan listed in the Order will correspond to **1** in the drop down; the second to **2**; the third to **3**, etc.
- The Loan Number field will display the Loan Number based on Loan field selection and is editable.
- The Address 1 and Address 2 fields are editable to enter the address information.
- The **City** text box allows you to enter the city.
- The **State** drop down you allow you to select a state.
- The **Zip** text box field allows you to enter the Zip code, e.g. (92234-1445) format.
- The **Attention**, **Lender Clause**, **Clause details** will function as described in Lender Address screen.

| 🥶 Security Title - Closin | ng Protection Letter - 2017010003                     |
|---------------------------|-------------------------------------------------------|
| Add Lender                | GUARANTEE CORPORATION OF BALTIMORE                    |
| Loan:                     | Loan Number: 67868                                    |
| Lender:                   | WellsFargo Bank Inc                                   |
| Address1:                 | 788 South St                                          |
| Address2:                 | Suite#9800                                            |
| City:                     | Charolette State: NC  Zip: 45454-5445                 |
| Attention:                |                                                       |
| Lender Clause:            | HUD -                                                 |
| Clause Details:           | and/or the Secretary of Housing and Urban Development |
|                           |                                                       |
|                           | Back Submit Cancel                                    |

• Click **Submit** to send your Order request to Security Title. If successful, you will navigate to the **Review Letter** screen.

### Adding Buyer Information

The Buyer Information screen allows you to enter information needed to request a Buyer CPL:

| 🥹 Security Title - Closi | ng Protection Letter - 2017010003    |
|--------------------------|--------------------------------------|
| Buyer/Borrower           | Information                          |
|                          |                                      |
| Buyer/Borrower:          | Rob M Smith                          |
| Name:                    | Rob M Smith                          |
| Address1:                | 2378 Broadway Avenue                 |
| Address2:                |                                      |
| City:                    | Sullivan State: CO - Zip: 23333-3333 |
|                          |                                      |
|                          |                                      |
|                          |                                      |
|                          | Back Submit Cancel                   |

- If there are multiple **Buyers/Borrowers** in your Order, you will see a read-only list of Buyers/Borrowers in the Buyer/Borrower drop down.
- The **Name** field shows the Buyer/Borrower name selected from the Buyer/Borrower drop down. You can edit the buyer name in this field.
- You can edit the below fields:
  - Address1
  - Address2
  - City
  - State
  - Zip
- Click **Submit** to send your Order request to Security Title. If successful, you will navigate to the **Review Letter** screen

### Adding Seller Information

The Seller Information screen allows you to enter information needed to request a Seller CPL:

| 🥹 Security Title - Closi | ng Protection Letter - 2017010003                       |
|--------------------------|---------------------------------------------------------|
| Seller Informatio        | on SECURITY TITLE<br>GUARANTEE CORPORATION OF BALTIMORE |
|                          |                                                         |
| Seller:                  | Sam L Witwicky                                          |
| Name:                    | Sam L Witwicky                                          |
| Address1:                | 2378 Broadway Avenue                                    |
| Address2:                |                                                         |
| City:                    | Sullivan State: CO 🔻 Zip: 23333-3333                    |
|                          |                                                         |
|                          |                                                         |
|                          |                                                         |
|                          | Back Submit Cancel                                      |

- If there are multiple **Sellers** in your Order, you will see a read-only list of Sellers in the Seller drop down.
- The **Name** field shows the Seller name selected from the Seller drop down. You can edit the Seller name in this field.
- You can edit the below fields:
  - Address1
  - Address2
  - City
  - State
  - Zip

• Click **Submit** to send your Order request to Security Title. If successful, you will navigate to the **Review Letter** screen.

### **Reviewing the Requested CPL**

After the data you've entered is sent to Security Title and if the submission is successful, the **Review** Letter screen will allow you to access the CPL that was created:

| 🥹 Seci | urity Titl | e - Closing Protection Letter - 20 | 17010003                  |           | ×               |
|--------|------------|------------------------------------|---------------------------|-----------|-----------------|
| Re     | eview L    | etter                              | GUARANTEE                 |           | IN OF BALTIMORE |
| Do     | cument     | s                                  |                           |           |                 |
| View   | Сору       | Document Name                      | File Name                 | File Size | Transferred     |
| ×.     |            | CPL_347652_2017010003_201702       | CPL_347652_2017010003_201 | 532941    | 100%            |
|        |            |                                    |                           |           |                 |
|        |            |                                    | l                         | S Accept  | Close           |

- To view the CPL, click the **PDF icon** <sup>L</sup> in the **View** column.
- To copy the contents of the document to your clipboard, click the **document icon** in the **Copy** column.
- The CPL will have the same **Document Name** and **File Name**. The components of the name are formatted and will display as follows:
  - CPL\_{CPL ID}\_{Order Name}\_{YYYYMMDD}
     Example: CPL\_347652\_201701003\_20170228
- The **Review Letter** screen also displays the **File Size** and the percent of the file that was **transferred** from Security Title.

- Click Accept to attach the CPL to your Order. You will automatically return to the Title Services screen and the CPL will have a status of **Completed**.
- If you **Close** without attaching your Order, you will return to the **Title Services** screen and the CPL will have a status of **Ready**.
- You will also be able to view the attached CPLs in your ProForm Order under the **Attachments** section of your **Order**:

| 360 Order                         |                   |                |             |          |          |                   |                  |
|-----------------------------------|-------------------|----------------|-------------|----------|----------|-------------------|------------------|
| Document History                  | Apply Template    | C)             |             |          |          |                   |                  |
| Documents Attachments             | 🞾 Overlay Order   | Submit         |             |          |          |                   |                  |
|                                   | ale Rename Order  |                |             |          |          |                   |                  |
| Documents                         | Actions           | Workflow       |             |          |          |                   |                  |
|                                   |                   |                |             |          |          |                   |                  |
|                                   |                   |                |             |          |          |                   |                  |
| shmente                           |                   |                |             |          |          |                   |                  |
| mmenus                            |                   |                |             |          |          |                   |                  |
|                                   |                   |                |             |          |          |                   |                  |
|                                   |                   |                |             |          |          |                   |                  |
| 🗹 💁 🖶 🛍 📲                         |                   |                |             |          |          | Searc             | h                |
| Name                              | De                | escription     | Туре        | Source   | Size     | Last Modified On  | Last Modified By |
| PolicyJacket_Owner_201701         | 0003_2017022 Po   | olicyJacket_0  | Adobe Acrob | Attached | 257 KB   | 2/21/2017 4:01 PM | FIT2NET\mallikir |
| PolicyJacket_Owner_201701         | 0003_20170221 Po  | olicyJacket_0  | Adobe Acrob | Attached | 257 KB   | 2/21/2017 3:51 PM | FIT2NET\mallikir |
| DolicyJacket_Other_2017010        | 003_20170215 Po   | olicyJacket_Ot | Adobe Acrob | Attached | 151 KB   | 2/15/2017 4:46 PM | FIT2NET\mallikir |
| DolicyJacket_Lender_201701        | 10003_2017022 Po  | olicyJacket_L  | Adobe Acrob | Attached | 513 KB   | 2/21/2017 4:11 PM | FIT2NET\mallikir |
| DolicyJacket_Lender_201701        | 10003_20170221 Po | olicyJacket_L  | Adobe Acrob | Attached | 520 KB   | 2/21/2017 4:01 PM | FIT2NET\mallikir |
| PolicyJacket_Lender_201701        | 10003_20170215 Po | olicyJacket_L  | Adobe Acrob | Attached | 513 KB   | 2/15/2017 1:46 PM | FIT2NET\mallikir |
| FNTI_Jacket_2017010003_2          | 0170227 FN        | NTI_Jacket_2   | Adobe Acrob | Attached | 736 KB   | 2/27/2017 5:54 PM | FIT2NET\mallikir |
| FNTI_Jacket_2017010003_2          | 0170216 (1) FN    | NTI_Jacket_2   | Adobe Acrob | Attached | 736 KB   | 2/16/2017 7:53 PM | FIT2NET\mallikir |
| <b>T</b> FNTI_Jacket_2017010003_2 | 0170216 FN        | NTI_Jacket_2   | Adobe Acrob | Attached | 1,472 KB | 2/16/2017 7:43 PM | FIT2NET\mallikir |
| FNTI_CPL_2017010003_201           | 70216 (1) FN      | VTI_CPL_201    | Adobe Acrob | Attached | 39 KB    | 2/16/2017 8:32 PM | FIT2NET\mallikir |
| FNTI_CPL_2017010003_201           | 70216 FN          | NTI_CPL_201    | Adobe Acrob | Attached | 39 KB    | 2/16/2017 7:55 PM | FIT2NET\mallikir |
| CPL_Lender_2017010003_2           | 0170215 CF        | PL_Lender_20   | Adobe Acrob | Attached | 55 KB    | 2/15/2017 1:47 PM | FIT2NET\mallikir |
| CPL_347652_2017010003_2           | 0170228 CF        | PL_347652_2    | Adobe Acrob | Attached | 520 KB   |                   |                  |

## Voiding a CPL

From the **Title Services** screen, you can void a CPL that you previously created from the Order.

• Highlight the CPL from the list that you want to cancel and click the **Void CPL** button:

|        |            |        |                   | GU           | ARANTEE CO | RPORATION OF BALTIN | 101 |
|--------|------------|--------|-------------------|--------------|------------|---------------------|-----|
| Action | Product    | Туре   | Insured           | Amount       | Status     | Created On          |     |
|        | Closing Pr | Lender | Bank of America,  |              | Completed  | 1/27/2017 12:26 PM  |     |
|        | Closing Pr |        |                   |              | Processing | 1/20/2017 4:15 PM   |     |
|        | Closing Pr | Lender | Bank of America   | \$300,000.00 | Completed  | 1/16/2017 8:49 PM   |     |
|        | Closing Pr | Lender | Wells Fargo Bank  | \$300,000.00 | Completed  | 1/16/2017 8:42 PM   | 1   |
|        | Closing Pr | Lender | Bank of America,  | \$300,000.00 | Completed  | 1/16/2017 8:10 PM   |     |
|        | Closing Pr | Lender | Bank of America,  | \$300,000.00 | Completed  | 1/16/2017 8:07 PM   |     |
| Ť      | Closing Pr | Lender | Wells Fargo Home  | \$300,000.00 | Ready      | 1/16/2017 8:02 PM   | ٦   |
| ۴Ľ     | Closing Pr | Lender | Bank of America,  | \$300,000.00 | Ready      | 1/16/2017 7:59 PM   |     |
| Ē      | Closing Pr | Lender | 1st Cooperative F | \$300,000.00 | Ready      | 1/16/2017 7:38 PM   |     |
| Ē      | Closing Pr | Lender | Wells Fargo Bank, | \$300,000.00 | Ready      | 1/16/2017 7:31 PM   |     |
|        | Closing Pr | Lender | Wells Fargo Bank  | \$300,000.00 | Completed  | 1/16/2017 7:26 PM   |     |
|        | Closing Pr | Lender | WELLS FARGO B     | \$300,000.00 | Completed  | 1/16/2017 6:15 PM   |     |
| 💿 Ac   | d Product  | 😂 Void | ]                 | 1            | - 2        |                     | ů,  |

• A message asking if you're sure you want to void the CPL will display. Click **Yes** to continue or **No** to return to the **Title Services** screen:

| Т      | itle Service             | <b>!S</b>        | Į                                 |                                     | ECU]                   | RITY I ITI                                           | 10 |
|--------|--------------------------|------------------|-----------------------------------|-------------------------------------|------------------------|------------------------------------------------------|----|
| Action | Product                  | Туре             | Insured                           | Amount                              | Status                 | Created On                                           |    |
|        | Closing Pr               | Lender           | Bank of America,                  |                                     | Completed              | 1/27/2017 12:26 PM                                   |    |
|        | Closing Pr               |                  |                                   |                                     | Processing             | 1/20/2017 4:15 PM                                    |    |
| ,      | Closing Pr               | Lender           | Rank of America                   | \$300.000.00                        | Completed              | 1/16/2017 8:49 PM                                    |    |
| 1      | Security Title           | e - 2016090      | 0002                              |                                     |                        | 17 8:42 PM                                           |    |
| - 1    |                          |                  |                                   |                                     |                        | 117 8:10 PM                                          | -  |
|        |                          | A                |                                   | Clasing Deate                       | ation I attan?         | 17 8:07 PM                                           |    |
| 7      |                          | Are you su       | re you want to void this          | Closing Prote                       | ction Letter:          | 17 8:02 PM                                           |    |
|        |                          |                  |                                   |                                     |                        | 17 7:59 PM                                           |    |
| T.     |                          |                  | _                                 |                                     |                        | 17 7:38 PM                                           |    |
|        |                          |                  |                                   | · · · · · ·                         |                        |                                                      |    |
|        |                          |                  |                                   | Yes                                 | No                     | 17 7:31 PM                                           |    |
|        | Closing Pr               | Lender           | Wells Fargo Bank                  | Yes<br>\$300,000.00                 | Completed              | 17 7:31 PM                                           |    |
|        | Closing Pr<br>Closing Pr | Lender<br>Lender | Wells Fargo Bank<br>WELLS FARGO B | Yes<br>\$300,000.00<br>\$300,000.00 | Completed<br>Completed | 17 7:31 PM<br>171672017 7:26 PM<br>1/16/2017 6:15 PM |    |

• Click **Yes** to Void CPL, you will return to the Title Services screen, where the CPL transaction will be greyed out and the **Status** will change to **Voided**. You will no longer be able to access this CPL.

#### 11/27/2017

| 🥌 Securi | ty Title - 2010    | 6090002 |                   |              |            |                               | X  |  |  |
|----------|--------------------|---------|-------------------|--------------|------------|-------------------------------|----|--|--|
| Т        | itle Service       | :S      | [                 |              | ECU]       | RITYTIT<br>RPORATION OF BALTI | LE |  |  |
| Action   | Product            | Туре    | Insured           | Amount       | Status     | Created On                    | •  |  |  |
|          | Closing Pr         | Lender  | Bank of America,  |              | Completed  | 1/27/2017 12:26 PM            |    |  |  |
|          | Closing Pr         |         |                   |              | Processing | 1/20/2017 4:15 PM             |    |  |  |
|          | Closing Pr         | Lender  | Bank of America   | \$300,000.00 | Completed  | 1/16/2017 8:49 PM             |    |  |  |
|          | Closing Pr         | Lender  | Wells Fargo Bank  | \$300,000.00 | Completed  | 1/16/2017 8:42 PM             | =  |  |  |
|          | Closing Pr         | Lender  | Bank of America,  | \$300,000.00 | Completed  | 1/16/2017 8:10 PM             |    |  |  |
|          | Closing Pr         | Lender  | Bank of America,  | \$300,000.00 | Completed  | 1/16/2017 8:07 PM             |    |  |  |
|          | Closing Pr         | Lender  | Wells Fargo Home  | \$300,000.00 | Voided     | 1/16/2017 8:02 PM             |    |  |  |
| Ē.       | Closing Pr         | Lender  | Bank of America,  | \$300,000.00 | Ready      | 1/16/2017 7:59 PM             |    |  |  |
| Ē.       | Closing Pr         | Lender  | 1st Cooperative F | \$300,000.00 | Ready      | 1/16/2017 7:38 PM             |    |  |  |
| Ē.       | Closing Pr         | Lender  | Wells Fargo Bank, | \$300,000.00 | Ready      | 1/16/2017 7:31 PM             |    |  |  |
|          | Closing Pr         | Lender  | Wells Fargo Bank  | \$300,000.00 | Completed  | 1/16/2017 7:26 PM             |    |  |  |
|          | Closing Pr         | Lender  | WELLS FARGO B     | \$300,000.00 | Completed  | 1/16/2017 6:15 PM             | -  |  |  |
| 💽 Ad     | O Add Product Ovid |         |                   |              |            |                               |    |  |  |
|          |                    |         |                   |              |            | Back Clos                     | e  |  |  |

• The queue in your ProForm Order will show the CPL as **Canceled**:

| Queue |                   |                         |          |              |                       |            |                    |                   |             | <b> ж</b>           |
|-------|-------------------|-------------------------|----------|--------------|-----------------------|------------|--------------------|-------------------|-------------|---------------------|
| © Ne  | xt Step 🔘 🖂 📄 Vie | ws: Foday               | *        | 🚖 浸 🗔 曲      | Filter: All Providers | -          | ý II ()            |                   |             |                     |
|       | Provider          | Service                 | Status   | Linked Order | Linked Profile        | Created By | Created On         | Completed On      | Description | Transaction Numbe 🔦 |
| \$    | SecurityTitle     | ClosingProtectionLetter | Canceled | 2016080002   | Default               | Tanmaya    | 1/27/2017 1:21 PM  |                   |             | 410060-50-170127-   |
| \$    | SecurityTitle     | ClosingProtectionLetter | Canceled | 2016080002   | Default               | Tanmaya    | 1/27/2017 1:18 PM  |                   |             | 410060-50-170127-   |
|       | SecurityTitle     | ClosingProtectionLetter | Canceled | 2016080002   | Default               | Tanmaya    | 1/27/2017 1:16 PM  |                   |             | 410060-50-170127-   |
|       | SecurityTitle     | ClosingProtectionLetter | Canceled | 2016080002   | Default               | Tanmaya    | 1/27/2017 1:14 PM  | 1/27/2017 1:14 PM |             | 410060-50-170127-   |
|       | SecurityTitle     | ClosingProtectionLetter | Error    | 2016090002   | Default               | Tanmaya    | 1/27/2017 12:31 PM |                   |             | 410060-50-170127- 👻 |

# **Submitting a Jacket Request**

To order a Jacket, click the **Add Product** icon at the bottom of the Title Services Screen, this will launch the **Available Products**. You can click on Policy Jacket icon to start ordering the Jacket.

| 🥹 Security Title - 2017050001                                                              | 23              |
|--------------------------------------------------------------------------------------------|-----------------|
| Available Products                                                                         | IN OF BALTIMORE |
| Closing Protection Letter<br>Attach a new Closing Protection Letter to your ProForm Order. |                 |
| Policy Jacket<br>Attach a new Policy or Commitment Jacket to your ProForm Order.           |                 |
|                                                                                            | Close           |

#### **Transaction Information**

The Transaction Information Screen appears on selecting policy jacket creation under Add Product.

| Security Title - Policy Jac | ket - 2017050001                                            |
|-----------------------------|-------------------------------------------------------------|
| Transaction Infor           | mation SECURITY TITLE<br>GUARANTEE CORPORATION OF BALTIMORE |
| Agent Name:                 | Absolute Title Agency, L.L.C.                               |
| Transaction Type:           | Purchase •                                                  |
| Property Type:              | Residential, owner-occupied -                               |
| Closing Date:               | 05/23/2017                                                  |
| Property:                   | 101 Thomson Street, Besides Red Bricks Apartment, NY 100( 💌 |
| Address1:                   | 101 Thomson Street                                          |
| Address2:                   | Besides Red Bricks Apartment                                |
| County:                     | New York                                                    |
| City:                       | New York   State: NY Zip: 10000-1000                        |
| Selected City:              | New York                                                    |
|                             | Next Cancel                                                 |

The Transaction Information screen displays the information below.

- The selected **Agent Name** at the top of the screen, which is a read-only field.
- The **Transaction Type** dropdown will by default select the transaction type selected in ProForm Order. This field is required and editable.
- The **Property Type** is a required drop down field; you can select the required property type.
- The **Closing Date** is a required and editable date field which will display the settlement date entered in ProForm order. The selected Closing Date will be retained for next iteration of jacket creation.
- The **Property** field is a drop down; you can select the required property address from the available drop down list.
- **County** will be populated based on the value entered in ProForm. If no match is found with the Security Title counties, select the desired county from the drop down.
- The Address 1 and Address 2 fields are editable fields.

- **City** will be populated based on the county selection. If no match is found, select the desired city from the drop down.
- Selected City will allow you to type a city name. If you select a city from the city dropdown, selected city will show the city as read only. You can also type the city name in this field by selecting the option "Other" from city drop down.
- The Closing Date, Transaction Type, Property Type, Property, Address 1, City, State, County and Zip details, if available, will be retained from the previously created product under the same order. You will be able to edit the values retained for the specified fields.
- Click Next to proceed to Jacket Selection Screen.

#### **Jacket Selection**

The **Jacket Selection** screen provides the option of selecting Simultaneous, Lender, Owner, Lender Commitment or Owner Commitment as type of Jacket to be issued. If the ProForm order has multiple loans for the Lender, the loan drop down will be enabled allowing a selection of the First, Second or Third loan.

| Security Title - Policy Jacket - 2017050001 |                                                             |
|---------------------------------------------|-------------------------------------------------------------|
| Jacket Selection                            | <b>SECURITY TITLE</b><br>GUARANTEE CORPORATION OF BALTIMORE |
| Select the Jacket to be Issued:             | Simultaneous                                                |
|                                             | ⊘ Lender First Loan                                         |
|                                             | Owner                                                       |
|                                             | Owner Commitment                                            |
|                                             | 🗇 Lender Commitment                                         |
|                                             | Other                                                       |
| Proposed Total Loan Policy Amount:          | \$250,000.00                                                |
| Proposed Total Owners Policy Amount:        | \$15.00                                                     |
|                                             |                                                             |
|                                             | Back Next Cancel                                            |

The Jacket Selection displays the information below.

- Proposed Total Loan Policy Amount: This value is pulled from ProForm for a Loan Policy. On selecting the Jacket Type as "Lender" and clicking next, this value will be checked for Over Limit Authentication (OLA). If this value exceeds the allowed authorization limit, you will be redirected to the Title Services Screen. On the Title services screen, click the button "Over Limit Request" to submit the OLA request.
- Proposed Total Owners Policy Amount: This value is pulled from ProForm for an Owner's Policy. On selecting the Jacket Type as "Owner" and clicking next, this value will be checked for Over Limit Authentication (OLA). If this value above the allowed authorization limit, you will be redirected to the Title Services Screen. On the Title services screen, click the button "Over Limit Request" to submit the OLA request.
- If jacket type selected = Lender, then **Proposed Total Owners Policy Amount** will be greyed out (disabled).
- If jacket type selected = Owner, then **Proposed Total Loan Policy Amount** will be greyed out (disabled).
- If jacket type selected = Simultaneous, then **Proposed Total Loan Policy Amount and Proposed Total Owners Policy Amount** will be enabled.
- If jacket type selected = Lender Commitment, then Proposed Total Loan Policy Amount will be mandatory and Proposed Total Owners Policy Amount will be enabled and non-mandatory. The value of Proposed Total Loan Policy Amount will be pre-filled in the commitment coverage amount field in the next screen.
- If jacket type selected = Owner Commitment, then Proposed Total Owners Policy Amount will be mandatory and Proposed Total Loan Policy Amount will be enabled and non-mandatory. The value of Proposed Total Owners Policy Amount will be pre-filled in the commitment coverage amount field in the next screen.

## **Over Limit Authorization**

• If the value provided in **Proposed Total Loan Policy Amount or Proposed Total Owners Policy Amount** is higher than the agent's authorization limit, then you'll see the error below.

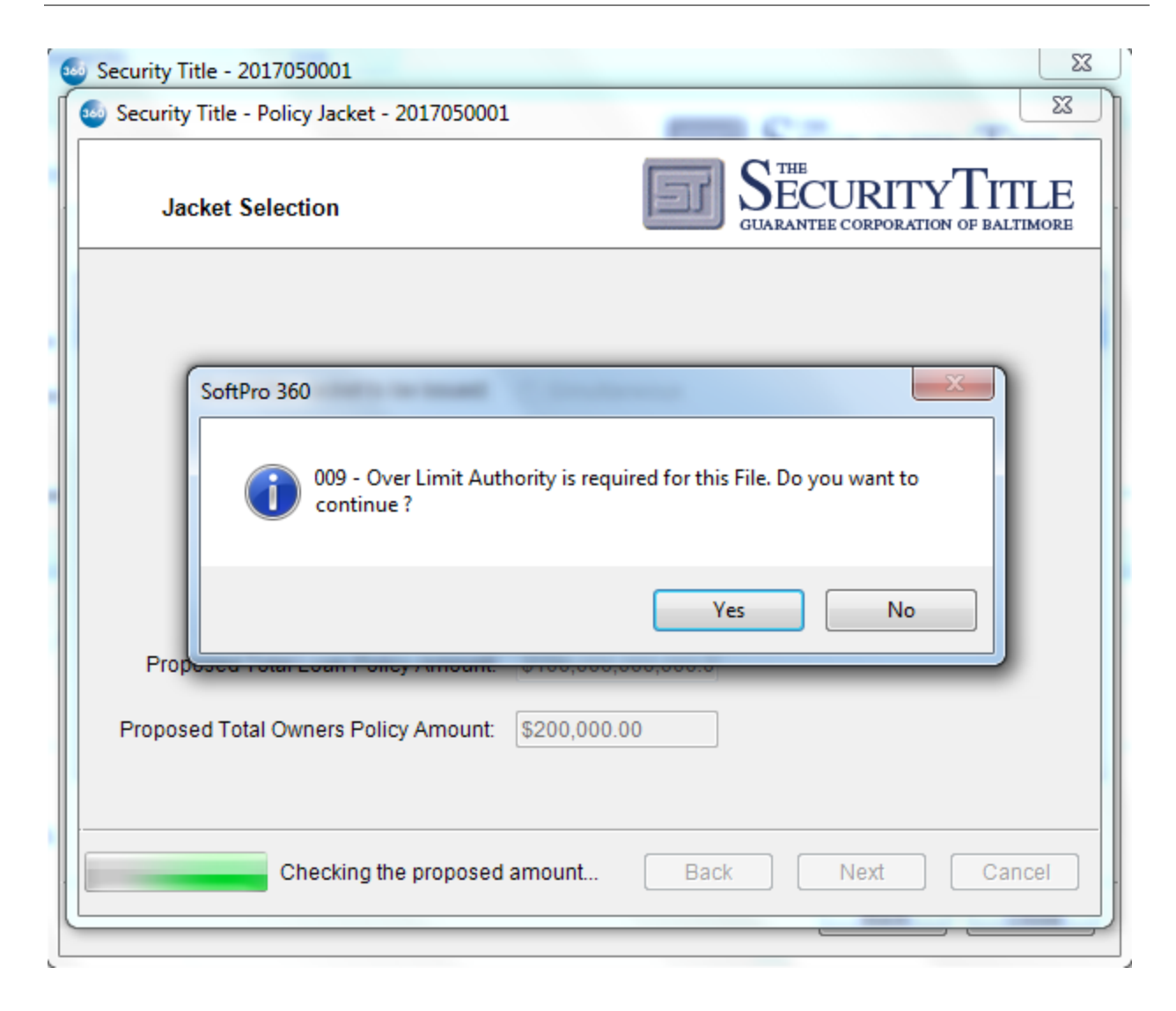

• Click Yes, to stay on Jacket Selection Screen and reduce the proposed amounts in order to proceed. Click No, to be redirected to Title Services Screen and to access the Over Limit Request button.

| Security Title - 2017050001 |              |            |               |        |                   |                   |  |
|-----------------------------|--------------|------------|---------------|--------|-------------------|-------------------|--|
| Т                           | itle Service | \$         |               | تط     | J SEC<br>GUARANTI | EURITY TITLE      |  |
|                             |              |            |               |        |                   |                   |  |
| Action                      | Product      | Туре       | Insured       | Amount | Status            | Created On        |  |
|                             | Closing Pr   | Buyer/Borr | Pratik Mavani |        | Voided            | 5/23/2017 1:08 PM |  |
|                             | Closing Pr   |            |               |        | Processing        | 5/23/2017 1:05 PM |  |
|                             |              |            |               |        |                   |                   |  |
| 💽 Ac                        | ld Product   | Edit       | Void          | Ove    | r Limit Requ      | est eReport 🛫     |  |
|                             |              |            |               |        |                   | Back Close        |  |

- When you click the Over Limit Request button, you will be redirected to a website where you can submit the request.
- <u>https://www.caitools.com/ePhoenix/AgentServices/FileNumberRequestApproval.cfm?FileNumberID=XXXXX</u>
- Once you have requested an Over Limit Authorization, no other Policy Jacket can be further created until authorization has been received. The error below will be shown if an authorization is pending and you try to create a new Policy Jacket.

|   | 🧿 Securi | ty Title - 201 | 7050002                     |                                    |                                |                  |                   | 23 |
|---|----------|----------------|-----------------------------|------------------------------------|--------------------------------|------------------|-------------------|----|
| _ | Т        | itle Servic    | es                          |                                    | F                              | J SEC<br>GUARANT | CURITY TIT        | LE |
|   | Action   | Product        | Туре                        | Insured                            | Amount                         | Status           | Created On        |    |
|   |          | SoftPro 30     | 60                          | -                                  | \$10.00                        | пеабу            | 5/15/2017 2.23 PM |    |
|   |          | ()             | 008 - The To<br>exceeded th | otal of the Liab<br>e Agent's Auth | ility Amounts in you<br>nority | r generated      | Jackets has       |    |
|   | C Ac     | Id Product     | Edit                        | O Void                             | Ove                            | er Limit Req     | uest eReport      | U) |
| _ |          |                |                             |                                    |                                |                  | Back Clos         | e  |

#### Lender Jacket Information

The **Lender Jacket Information** screen is displayed when you select Lender Policy Type from the Jacket Selection screen.

| Security Title - Policy | Jacket - 20170500032 | 21                                              |
|-------------------------|----------------------|-------------------------------------------------|
| Lender Jacket           | t Information        | GUARANTEE CORPORATION OF BALTIMORE              |
|                         |                      | Loan No: L123                                   |
|                         |                      | Recorded Date:                                  |
| Closing Date:           | 05/08/2017           | Use Recorded Date as Policy Date                |
| Coverage Amount:        | \$10.00              | Mortgage Date: 📃 🔍                              |
| Form:                   | ALTA Short Form Res  | s Loan Policy-Current Violations 🔹              |
| Buyer/Borrower:         | John Moore, Buyer (  | Organization, Buyer Husband and Buyer Spouse, B |
| Insured:                | Bank of America      |                                                 |
| Signatory:              |                      | -                                               |
| RateType:               | Sale Rate            | ▼                                               |
| Prior Policy Date:      |                      | Prior Policy Amount: \$20.00                    |
|                         |                      | Back Next Cancel                                |

The Lender Jacket Information screen will display the below information.

- The **Closing Date** is an editable field and is defaulted from the date entered in ProForm.
- The **Recorded Date** is an editable field and is defaulted from the date entered in ProForm. This will be required field if the **Recorded Date is Policy Date** checkbox is enabled and checked.
- The Use Recorded Date as Policy Date checkbox will be enabled if the Form type selected is Short Form Residential Loan.
- The Mortgage Date is an editable field and is defaulted from the date entered in ProForm.
- The **Coverage Amount** is editable field and allows you to enter the Coverage Amount. The default value will be the value entered in ProForm.
- The ProForm Loan No will be a non-editable field at the top of the screen.
- The Form allows you to select the Other Policy Type from the dropdown.
- The **Buyer/Borrower** field is pulled from the ProForm order.

- The **Insured** is an editable field and allows you to enter the name of the Insured.
- The **Signatory** is a drop down field and is read only. You can select the required Signatory from the available drop down list.
- The **Rate Type** is a drop down field and is read only. You can select the required Rate Type from the available drop down list.
- **Prior Policy Date** field is an editable field and **Prior Policy Amount** is a non-editable field pulled from ProForm.

#### Loan Endorsements

The **Loan Endorsements** screen displays the endorsements selected in ProForm and also endorsements returned by STG that can be added if required. Hide/Unhide the endorsements selected in ProForm by clicking the checkbox Show/Hide ProForm Endorsements. Click **Submit** to request for an Lender Policy Jacket.

| Security Title - Policy Jacket - 2017090003        | ×                                                           |
|----------------------------------------------------|-------------------------------------------------------------|
| Loan Endorsement                                   | <b>SECURITY TITLE</b><br>GUARANTEE CORPORATION OF BALTIMORE |
| ALTA Short Form Res Loan Policy-Current Violations | Display All 👻                                               |
| Name                                               |                                                             |
| ALTA 4.1.06 Condominium                            |                                                             |
| ALTA 5.1.06 Planned Unit Development               |                                                             |
| ALTA 6.06 Variable Rate Mortgage                   |                                                             |
| ALTACONCI/Sishle Date Metages Measure An           | nation V                                                    |
| Show/Hide Proform Endorsements                     |                                                             |
| Endorsements in ProForm Order                      |                                                             |
|                                                    |                                                             |
|                                                    | Back Submit Cancel                                          |

#### **Owner Jacket Information**

The **Owner Jacket Information** screen is displayed when you select Owner Policy Type from the Jacket Selection screen.

| 🥹 Security Title - Policy | Jacket - 201705000321                                            |
|---------------------------|------------------------------------------------------------------|
| Owner Jacket              | Information SECURITY TITLE<br>GUARANTEE CORPORATION OF BALTIMORE |
| Closing Date:             | 05/22/2017                                                       |
| Coverage Amount:          | \$200,00p.00                                                     |
| Form:                     | Owner's Policy of Title Insurance (06-17-06)                     |
| Buyer/Borrower:           | Pratik Mavani                                                    |
| Signatory:                | Yelena Mitelberg 👻                                               |
| RateType:                 | Basic                                                            |
| Prior Policy Date:        | Prior Policy Amount: \$0.00                                      |
|                           |                                                                  |
|                           | Back Next Cancel                                                 |

The Lender Jacket Information screen will display the below information.

- The **Closing Date** is an editable field and is defaulted from the date entered in ProForm.
- The **Coverage Amount** is editable field and allows you to enter the Coverage Amount. The default value will be the value entered in ProForm.
- The Form allows you to select the Other Policy Type from the dropdown.
- The **Buyer/Borrower** field is pulled from the ProForm order.
- The **Signatory** is a drop down field and is read only. You can select the required Signatory from the available drop down list.
- The **Rate Type** is a drop down field and is read only. You can select the required Rate Type from the available drop down list.
- **Prior Policy Date** field is an editable field and **Prior Policy Amount** is a non-editable field pulled from ProForm.

#### **Owners Endorsements**

The **Owners Endorsements** screen displays the endorsements selected in ProForm and also endorsements returned by STG that can be added if required. Hide/Unhide the endorsements selected in ProForm by clicking the checkbox Show/Hide ProForm Endorsements. Click **Submit** to request for an Owner Policy Jacket.

| 🥹 Security Title - Policy Jacket - 2017100012  |               |                                                      |
|------------------------------------------------|---------------|------------------------------------------------------|
| Owners Endorsement                             | F             | SECURITY TITLE<br>GUARANTEE CORPORATION OF BALTIMORE |
|                                                |               | Display All 🔹                                        |
| Name                                           |               | <u>_</u>                                             |
| ALTA 3.1.06 Zoning / Improved Property         |               |                                                      |
| ALTA 4.1.06 Condominium                        |               |                                                      |
| ALTA 5.1.06 Planned Unit Development           |               |                                                      |
| ALTA 7.2.05 Manufactured Housing conversion Or | unar'a Daliau | •                                                    |
| Show/Hide Proform Endorsements                 |               |                                                      |
| Endorsements in ProForm Order                  |               |                                                      |
|                                                |               |                                                      |
|                                                |               |                                                      |
|                                                |               |                                                      |
|                                                |               |                                                      |
| L                                              |               |                                                      |
|                                                | Back          | Cancel                                               |

#### **Commitment Jacket Information**

The **Commitment Jacket Information** screen is displayed when you select Owner or Lender Commitment Policy Type from the Jacket Selection screen. Click **Submit** to request for a Commitment Policy Jacket.

| Security Title - Policy | / Jacket - 2017090003                                                                              |
|-------------------------|----------------------------------------------------------------------------------------------------|
| Commitment              | Jacket Information                                                                                 |
| Commitment Date:        | 11/06/2017 🗐 🔻 Coverage Amount: \$50,000.00                                                        |
| Form:                   | Commitment (06-17-06)                                                                              |
| Endorsements:           | Name     ALTA 4.1.06 Condominium       ALTA 5.1.06 Planned Unit Development     Image: Condominium |
| Buyer/Borrower:         | Steve Waugh and Stephie Waugh                                                                      |
| Owner Insured:          | Steve Waugh and Stephie Waugh                                                                      |
| Loan Insured:           | Bank of America                                                                                    |
| Signatory:              | Patricia A. Baun 👻                                                                                 |
|                         | Back Submit Cancel                                                                                 |

The Lender Jacket Information screen will display the below information.

- The **Commitment Date** is an editable date field. The field will be required and empty during first commitment creation. The value provided in the commitment date field will be retained during next commitment creation.
- The **Coverage Amount** field will be pre-filled with either the proposed loan amount or the proposed owner's amount values from the jacket selection screen, based on the commitment type selected. The field will be required and editable.
- The Endorsements display available endorsements returned by STG.
- The **Form** allows you to select the Other Policy Type from the dropdown.
- The **Buyer/Borrower** field is non-editable and is pulled from the ProForm order. The field will be a required field in case of an Owner Commitment.
- The **Owner Insured** is an editable field and allows you to enter the name of the Insured. The field will be a required field in case of an **Owner Commitment** and it will display the Buyer names from the ProForm order by default.

- The **Loan Insured** is an editable field and allows you to enter the name of the Insured. The field will be a required field in case of a **Lender Commitment** and the Lender name from the ProForm order will be displayed by default.
- The **Signatory** is a drop down field and is read only. You can select the required Signatory from the available drop down list.

### **Reviewing the Requested Policy Jacket**

After the data you've entered is sent to Security Title and if the submission is successful, the **Review** Jacket screen will allow you to access the Policy Jacket that was created:

| 0 | 🧿 Secu                                   | Security Title - 201705000321 |             |                    |                   |           |               |                   |                         |                   |
|---|------------------------------------------|-------------------------------|-------------|--------------------|-------------------|-----------|---------------|-------------------|-------------------------|-------------------|
| ſ | 🚳 Se                                     | curity T                      | itle - Po   | olicy Jac          | ket - 2017050003  | 21        | -             |                   |                         | ×                 |
|   | R                                        | Review                        | Jacke       | t                  |                   |           | F             | SECU<br>GUARANTEE | URITY<br>CORPORATION OF | TTLE<br>BALTIMORE |
| l | 로 Select All 🔿 Select None 로 Field Codes |                               |             |                    |                   |           |               |                   |                         |                   |
|   |                                          | Groups                        |             | 🕑 Da               | ta                |           |               |                   |                         |                   |
| 1 | A                                        | VI                            |             | <b>V</b>           | Name              |           | Current Value |                   | New Value               |                   |
| l |                                          | )wners P<br>.oan Poli         | olicy<br>cv | <b>V</b>           | Loan Policy       |           | 54321         |                   | BSF06091636             |                   |
| 1 |                                          |                               | ~           | Owner Policy 12345 |                   |           |               | B06205573         |                         |                   |
|   |                                          |                               |             |                    |                   |           |               |                   |                         |                   |
| l |                                          | View                          | Сору        | File Na            | ame               |           |               |                   | File Size               | Transferred       |
| l |                                          | A                             |             | PolicyJ            | acket_Lender_2017 | 705000321 | _20170523.pdf |                   | 306.28 KB               | 100%              |
| l | <b>V</b>                                 | A                             |             | PolicyJ            | acket_Owner_2017  | 05000321  | _20170523.pdf |                   | 330.81 KB               | 100%              |
|   |                                          |                               |             |                    |                   |           |               |                   | Accept                  | Close             |

- To view the Jacket, click the **PDF icon** <sup>I</sup> in the **View** column.
- To copy the contents of the document to your clipboard, click the **document icon** in the **Copy** column.

- The Jacket will have the same **Document Name** and **File Name**. The components of the name • are formatted and will display as follows:
  - PolicyJacket PolicyType {Order Name} {YYYYMMDD} 0 Example: PolicyJacket\_Lender\_201705000321\_20170523

TNTI\_Jacket\_2017010003\_20170216

FNTI\_CPL\_2017010003\_20170216 (1)

FNTI\_CPL\_2017010003\_20170216

CPL\_Lender\_2017010003\_20170215

CPL\_347652\_2017010003\_20170228

- The Review Jacket screen also displays the File Size and the percent of the file that was • transferred from Security Title.
- Click Accept to attach the Jacket to your Order. You will automatically return to the Title Services screen and the Jacket will have a status of Completed.
- If you close without attaching your Order, you will return to the Title Services screen and the Jacket will have a status of Ready.
- You will also be able to view the attached Jackets in your ProForm Order under the Attachments section of your Order:

| 360 Order<br>Document History                                                                                                    | <ul> <li>Apply Template</li> <li>Overlay Order</li> <li>aie Rename Order</li> <li>Actions</li> </ul>                                                                                                    | Submit<br>Workflow                                                                                  |                                                                                                    |                                                                                                    |                                                                    |                                                                                                    |                                                                                                    |
|----------------------------------------------------------------------------------------------------|----------------------------------------------------------------------------------------------------|----------------------------------------------------------------------------------------------------|----------------------------------------------------------------------------------------------------|----------------------------------------------------------------------------------------------------|--------------------------------------------------------------------|----------------------------------------------------------------------------------------------------|----------------------------------------------------------------------------------------------------|
| hments                                                                                                    |                                                                                                    |                                                                                                    |                                                                                                    |                                                                                                    |                                                                    |                                                                                                    |                                                                                                    |
| - L 🖶 🔂 🖿 🚰                                                                                                    |                                                                                                    |                                                                                                    |                                                                                                    |                                                                                                    |                                                                    | Searc                                                                                                    | h                                                                                                    |
| Name                                                                                                    | D                                                                                                    | escription                                                                                          | Tune                                                                                                  | Source                                                                                                   | Size                                                               |                                                                                                    |                                                                                                    |
|                                                                                                    |                                                                                                    |                                                                                                    | Type                                                                                                  | 000100                                                                                                   | 3126                                                               | Last Modified On                                                                                                    | Last Modified By                                                                                                    |
| PolicyJacket Owner 201/                                                                                                    | 010003 2017022 Po                                                                                                    | olicvJacket 0                                                                                       | Adobe Acrob                                                                                           | Attached                                                                                                 | 257 KB                                                             | 2/21/2017 4:01 PM                                                                                                    | Last Modified By<br>FIT2NET\mallikir                                                                                                    |
| PolicyJacket_Owner_2017                                                                                                    | 010003 2017022 Po<br>010003_20170221 Po                                                                                                    | plicyJacket_0<br>plicyJacket_0                                                                      | Adobe Acrob<br>Adobe Acrob                                                                            | Attached<br>Attached                                                                                     | 257 KB<br>257 KB                                                   | Last Modified On<br>2/21/2017 4:01 PM<br>2/21/2017 3:51 PM                                                                                                    | Last Modified By<br>FIT2NET\mallikir<br>FIT2NET\mallikir                                                                                                    |
| PolicyJacket_Owner_2017                                                                                                    | 010003_2017022 Pc<br>010003_20170221 Pc<br>10003_20170215 Pc                                                                                                    | olicyJacket O<br>olicyJacket_O<br>olicyJacket_Ot                                                    | Adobe Acrob<br>Adobe Acrob<br>Adobe Acrob                                                             | Attached<br>Attached<br>Attached                                                                         | 257 KB<br>257 KB<br>151 KB                                         | Last Modified On<br>2/21/2017 4:01 PM<br>2/21/2017 3:51 PM<br>2/15/2017 4:46 PM                                                                                     | Last Modified By<br>FIT2NET\mallikir<br>FIT2NET\mallikir<br>FIT2NET\mallikir                                                                                 |
| PolicyJacket_Owner_2017<br>PolicyJacket_Owner_2017<br>PolicyJacket_Other_20170<br>PolicyJacket_Lender_20170                                                                                                    | 010003 2017022 Pc<br>010003_20170221 Pc<br>10003_20170215 Pc<br>010003_2017022 Pc                                                                                                    | olicyJacket O<br>olicyJacket_O<br>olicyJacket_Ot<br>olicyJacket_L                                   | Adobe Acrob<br>Adobe Acrob<br>Adobe Acrob<br>Adobe Acrob                                              | Attached<br>Attached<br>Attached<br>Attached                                                             | 257 KB<br>257 KB<br>151 KB<br>513 KB                               | Last Modified On           2/21/2017 4:01 PM           2/21/2017 3:51 PM           2/15/2017 4:46 PM           2/21/2017 4:11 PM                                    | Last Modified By<br>FIT2NET\mallikir<br>FIT2NET\mallikir<br>FIT2NET\mallikir<br>FIT2NET\mallikir                                                             |
| <ul> <li>PolicyJacket Owner 2017</li> <li>PolicyJacket_Owner_2017</li> <li>PolicyJacket_Other_20170</li> <li>PolicyJacket_Lender_2017</li> <li>PolicyJacket_Lender_2017</li> </ul>                                              | 010003_2017022 Pc<br>010003_20170221 Pc<br>10003_20170215 Pc<br>010003_2017022 Pc<br>010003_2017022. Pc                                                                                                    | olicyJacket O<br>olicyJacket_O<br>olicyJacket_Ot<br>olicyJacket_L<br>olicyJacket_L                  | Adobe Acrob<br>Adobe Acrob<br>Adobe Acrob<br>Adobe Acrob<br>Adobe Acrob                               | Attached<br>Attached<br>Attached<br>Attached<br>Attached<br>Attached                                     | 257 KB<br>257 KB<br>151 KB<br>513 KB<br>520 KB                     | Last Modified On           2/21/2017 4:01 PM           2/21/2017 3:51 PM           2/15/2017 4:46 PM           2/21/2017 4:11 PM           2/21/2017 4:01 PM        | Last Modified By<br>FIT2NET\mallikir<br>FIT2NET\mallikir<br>FIT2NET\mallikir<br>FIT2NET\mallikir<br>FIT2NET\mallikir                                         |
| <ul> <li>PolicyJacket Owner 2017</li> <li>PolicyJacket_Owner 2017</li> <li>PolicyJacket_Other_20170</li> <li>PolicyJacket_Lender_2017</li> <li>PolicyJacket_Lender_2017</li> <li>PolicyJacket_Lender_2017</li> </ul>            | D10003         2017022         Pd           010003_20170221         Pd         Pd           010003_20170215         Pd         Pd           010003_2017022         Pd         Pd           010003_2017022         Pd         Pd           010003_2017022         Pd         Pd           010003_2017022         Pd         Pd           010003_2017022         Pd         Pd           010003_20170215         Pd         Pd                                               | olicyJacket O<br>olicyJacket_O<br>olicyJacket_Ot<br>olicyJacket_L<br>olicyJacket_L<br>olicyJacket_L | Adobe Acrob<br>Adobe Acrob<br>Adobe Acrob<br>Adobe Acrob<br>Adobe Acrob<br>Adobe Acrob                | Attached<br>Attached<br>Attached<br>Attached<br>Attached<br>Attached<br>Attached                         | 257 KB<br>257 KB<br>151 KB<br>513 KB<br>520 KB<br>513 KB           | Last Modified Un<br>2/21/2017 4:01 PM<br>2/21/2017 3:51 PM<br>2/15/2017 4:46 PM<br>2/21/2017 4:11 PM<br>2/21/2017 4:01 PM<br>2/15/2017 1:46 PM                      | Last Modified By<br>FIT2NET\mallikir<br>FIT2NET\mallikir<br>FIT2NET\mallikir<br>FIT2NET\mallikir<br>FIT2NET\mallikir<br>FIT2NET\mallikir                     |
| PolicyJacket Owner 2017     PolicyJacket_Owner_2017     PolicyJacket_Other_20170     PolicyJacket_Lender_2017     PolicyJacket_Lender_2017     PolicyJacket_Lender_2017     PolicyJacket_Lender_2017     FNTI_Jacket_2017010003 | D10003         2017022         Pc           010003_20170221         Pc         Pc           010003_20170215         Pc         Pc           010003_20170225         Pc         Pc           010003_20170221         Pc         Pc           010003_20170221         Pc         Pc           010003_20170221         Pc         Pc           010003_20170215         Pc         Pc           010003_20170215         Pc         Pc           20170227         Ft         Pc | olicyJacket O<br>olicyJacket_O<br>olicyJacket_Ot<br>olicyJacket_L<br>olicyJacket_L<br>NTI_Jacket_2  | Adobe Acrob<br>Adobe Acrob<br>Adobe Acrob<br>Adobe Acrob<br>Adobe Acrob<br>Adobe Acrob<br>Adobe Acrob | Attached<br>Attached<br>Attached<br>Attached<br>Attached<br>Attached<br>Attached<br>Attached<br>Attached | 257 KB<br>257 KB<br>151 KB<br>513 KB<br>520 KB<br>513 KB<br>736 KB | Last Modified Un<br>2/21/2017 4:01 PM<br>2/21/2017 3:51 PM<br>2/15/2017 4:46 PM<br>2/21/2017 4:11 PM<br>2/21/2017 4:01 PM<br>2/15/2017 1:46 PM<br>2/27/2017 5:54 PM | Last Modified By<br>FIT2NET\mallikir<br>FIT2NET\mallikir<br>FIT2NET\mallikir<br>FIT2NET\mallikir<br>FIT2NET\mallikir<br>FIT2NET\mallikir<br>FIT2NET\mallikir |

FNTI\_Jacket\_2... Adobe Acrob... Attached

FNTI\_CPL\_201... Adobe Acrob... Attached

FNTI\_CPL\_201... Adobe Acrob... Attached

CPL\_347652\_2... Adobe Acrob... Attached

Adobe Acrob...

Attached

CPL\_Lender\_20...

FIT2NET\mallikir

FIT2NET\mallikir

FIT2NET\mallikir

FIT2NET\mallikir

1,472 KB 2/16/2017 7:43 PM

39 KB 2/16/2017 8:32 PM

39 KB 2/16/2017 7:55 PM

55 KB 2/15/2017 1:47 PM

520 KB

### Voiding a Policy Jacket

From the **Title Services** screen, you can void a Policy Jacket that you previously created from the Order.

• Highlight the Policy from the list that you want to void and click the **Void** button:

| 🧿 Securit | Security Title - 2017050111  |        |                 |              |           |                   |     |  |  |
|-----------|------------------------------|--------|-----------------|--------------|-----------|-------------------|-----|--|--|
| т         | Title Services               |        |                 |              |           |                   |     |  |  |
| Action    | Product                      | Туре   | Insured         | Amount       | Status    | Created On        |     |  |  |
|           | Policy Jac                   | Lender | Bank of America | \$100,000.00 | Completed | 5/23/2017 8:30 PM |     |  |  |
|           | Policy Jac                   | Owner  | Pratik Mavani   | \$200,000.00 | Completed | 5/23/2017 8:30 PM |     |  |  |
|           |                              |        |                 |              |           |                   |     |  |  |
| 💽 Ad      | Over Limit Request eReport 🛫 |        |                 |              |           |                   |     |  |  |
|           |                              |        |                 |              |           | Back              | ose |  |  |

• A message will ask you to confirm this action:

| 9 | Securi | ty Title - 201 | 7050111        |                     |                   |                   | 23                |
|---|--------|----------------|----------------|---------------------|-------------------|-------------------|-------------------|
|   | т      | itle Service   | es             |                     | تد                | J SEC<br>GUARANTI | EURITY TITLE      |
|   |        |                |                |                     |                   |                   |                   |
|   | Action | Product        | Туре           | Insured             | Amount            | Status            | Created On        |
|   |        | Policy Jac     | Lender         | Bank of America     | \$100,000.00      | Completed         | 5/23/2017 8:30 PM |
|   |        | Policy Jac     |                |                     | *200.000.00       | <u> </u>          | 5 00 0017 8:30 PM |
|   |        |                | Security Title | - 201/050111        |                   |                   |                   |
|   |        |                | ?              | Are you sure you wa | nt to void this P | olicy Jacket?     | ,                 |
|   |        |                |                |                     | Yes               | No                |                   |
|   |        |                |                |                     |                   |                   |                   |
|   | 💽 Ac   | ld Product     | Edit           | O Void              | Ove               | r Limit Requ      | est eReport 🛫     |
|   |        |                |                |                     |                   |                   | Back Close        |

• On clicking **Yes** button to void the Jacket, a new dialog box appears which requires user input for Void Reason. Provide the void reason and click Void to void the Jacket.

|   | 🧿 Securi | ty Title - 201 | 7050111        |                      |              |                  |                                           | 23 |
|---|----------|----------------|----------------|----------------------|--------------|------------------|-------------------------------------------|----|
| - | Т        | itle Service   | s              |                      | ٦            | J SEC<br>GUARANT | CURITY TITLE<br>BE CORPORATION OF BALTIMO | E  |
|   | Action   | Product        | Туре           | Insured              | Amount       | Status           | Created On                                |    |
|   |          | Policy Jac     | Lender         | Bank of America      | \$100,000.00 | Completed        | 5/23/2017 8:30 PM                         |    |
|   |          | Polic 🐽 Se     | curity Title - | Void Policy Jacket - | 2017050111   | Sec.             | D PM                                      |    |
|   |          |                | /oid Reason    | :                    | Void         | Ca               | ncel                                      |    |
|   | O Ac     | Id Product     | Edit           | Void                 | Ove          | r Limit Requ     | est eReport g<br>Back Close               | 2  |

• The selected Jacket will now be voided and the status will change to **Voided** in the Title Services Screen.

| <b>3</b> 00 | Security Title - 2017050111 |              |        |                 |              |                  |                                             |  |
|-------------|-----------------------------|--------------|--------|-----------------|--------------|------------------|---------------------------------------------|--|
|             | T                           | itle Service | 25     |                 | 5            | J SEC<br>GUARANT | EURITY TITLE<br>EE CORPORATION OF BALTIMORE |  |
| ſ           | Action                      | Product      | Туре   | Insured         | Amount       | Status           | Created On                                  |  |
|             |                             | Policy Jac   | Lender | Bank of America | \$100,000.00 | Completed        | 5/23/2017 8:30 PM                           |  |
|             |                             | Policy Jac   | Owner  | Pratik Mavani   | \$200,000.00 | Voided           | 5/23/2017 8:30 PM                           |  |
|             |                             |              |        |                 |              |                  |                                             |  |
| _           | 💿 Ad                        | ld Product   | Edit   | Void Void       | Ove          | er Limit Requ    | eReport 🛫                                   |  |
|             |                             |              |        |                 |              |                  | Back Close                                  |  |

# eReport the file to eSC

The eReport button on the Title Services Screen will be enabled once a Policy Jacket is submitted.

| 🥌 s | Security Title - 201705000321 |              |        |                 |              |                   |                   |  |  |  |
|-----|-------------------------------|--------------|--------|-----------------|--------------|-------------------|-------------------|--|--|--|
|     | т                             | itle Service | s      |                 | رح           | J SEC<br>GUARANTI | EURITY TITLE      |  |  |  |
|     |                               |              |        |                 |              |                   |                   |  |  |  |
| A   | ction                         | Product      | Туре   | Insured         | Amount       | Status            | Created On        |  |  |  |
|     |                               | Policy Jac   | Owner  | Pratik Mavani   | \$200,000.00 | Completed         | 5/23/2017 8:12 PM |  |  |  |
|     |                               | Policy Jac   | Lender | Bank of America | \$100,000.00 | Completed         | 5/23/2017 8:12 PM |  |  |  |
|     | Ť                             | Policy Jac   | Owner  | Pratik Mavani   | \$200,000.00 | Ready             | 5/23/2017 8:04 PM |  |  |  |
|     | Ť                             | Policy Jac   | Lender | Bank of America | \$100,000.00 | Ready             | 5/23/2017 8:04 PM |  |  |  |
|     |                               |              |        |                 |              |                   |                   |  |  |  |
|     | 🕑 Ad                          | ld Product   | Edit   | O Void          | Ove          | r Limit Requ      | est eReport 🛫     |  |  |  |
|     |                               |              |        |                 |              |                   | Back Close        |  |  |  |

• Once the file is eReported successfully, a message is transmitted.

| Title Services |            |             |                    | GUARANTEE CORPORATION OF BALTIMORY |           |                   |
|----------------|------------|-------------|--------------------|------------------------------------|-----------|-------------------|
| Action         | Product    | Туре        | Insured            | Amount                             | Status    | Created On        |
|                | Policy Jac | Owner       | Pratik Mavani      | \$200,000.00                       | Completed | 5/23/2017 8:12 PM |
|                | Policy Jac | 1000 2      | CO                 | A100 000 00                        |           | 2017 8:12 PM      |
| Ē.             | Policy Jac | C SoftPro 3 | 6U                 | -                                  |           | /2017 8:04 PM     |
|                |            |             | 008 - File has bee | en successfully e                  | Reported  |                   |
|                |            |             |                    |                                    |           |                   |

• After successful eReporting, no other CPL or Policy Jacket can be created, edited or voided.

| 🥌 Se                                                              | curit | ty Title - 201 | 705000321 |               |              |                  |                     | 23 |
|-------------------------------------------------------------------|-------|----------------|-----------|---------------|--------------|------------------|---------------------|----|
|                                                                   | T     | itle Service   | 95        |               | تط           | J SEC<br>GUARANT | EURITY TITL         | E  |
| Ac                                                                | tion  | Product        | Туре      | Insured       | Amount       | Status           | Created On          |    |
|                                                                   |       | Policy Jac     | Owner     | Pratik Mavani | \$200,000.00 | Completed        | 5/23/2017 8:12 PM   |    |
| 6                                                                 | ۹ì    | SoftPro 3      | 60        | D 1 7 4 -     | A100 000 00  | ~                | E /22 /2017 0 12 DM | _  |
| 004 - File has been eReported to the Company - no Changes allowed |       |                |           |               |              |                  |                     |    |
| C                                                                 | ) Ad  | d Product      | Edit      | O Void        | Ove          | r Limit Requ     | est eReport         | D) |
|                                                                   |       |                |           |               |              |                  | Back Close          |    |